# Sell Bell - Instruktioner

Version 1.0, 2014-12-15

Sell Bell är en mobil applikation som gör det enkelt att skicka standardmeddelanden till en fast grupp personer. Denna instuktion hjälper dig att komma igång med Sell Bell.

## Ladda ner Sell Bell appen

Ladda ner Sell Bell från App Store eller Google Play och installera på din telefon. Länkar finns på sellbell.se

Starta Sell Bell på din telefon.

## Registrera användarkonto

För att använda Sell Bell måste du ha ett användarkonto. Detta gäller både de som skickar meddelanden och de som tar emot meddelanden.

| ••••• TELIA 🗢                     |   |   |            | 16:16 |                          |   | 1 | 7 88 % 🔳 |   |   |  |
|-----------------------------------|---|---|------------|-------|--------------------------|---|---|----------|---|---|--|
| Registrera konto                  |   |   |            |       |                          |   |   |          |   |   |  |
| Användarnamn                      |   |   |            |       | fornamn.efternamn        |   |   |          |   |   |  |
| Namn                              |   |   |            |       | Förnamn Efternamn        |   |   |          |   |   |  |
| E-post                            |   |   |            | fo    | fornamn.efternamn@ftg.se |   |   |          |   |   |  |
| Lösenord                          |   |   |            | •     |                          |   |   |          |   |   |  |
| Användarvillkor                   |   |   |            |       |                          |   |   |          |   |   |  |
| Registrera konto                  |   |   |            |       |                          |   |   |          |   |   |  |
|                                   |   |   |            |       |                          |   |   |          |   |   |  |
|                                   |   |   |            |       |                          |   |   |          |   |   |  |
| Har du redan ett konto? Logga in! |   |   |            |       |                          |   |   |          |   |   |  |
| Q                                 | w | E | R          | Т     | Y                        | U | Ι | 0        | Ρ | Å |  |
| Α                                 | S | D | F          | G     | Н                        | J | κ | L        | Ö | Ä |  |
| ł                                 |   | z | x          | С     | V                        | в | Ν | М        |   | × |  |
| 123                               |   | ₽ | mellanslag |       |                          |   |   | retur    |   |   |  |

Registrera användaruppgifter:

- Användarnamn
- Fullständigt namn
- E-post
- Lösenord

Klicka på **[Registrera konto]** när du är klar. Ett meddelande skickas nu till den e-postadress du registrerade. Meddelandet innehåller en länk du måste klicka på för att aktivera kontot.

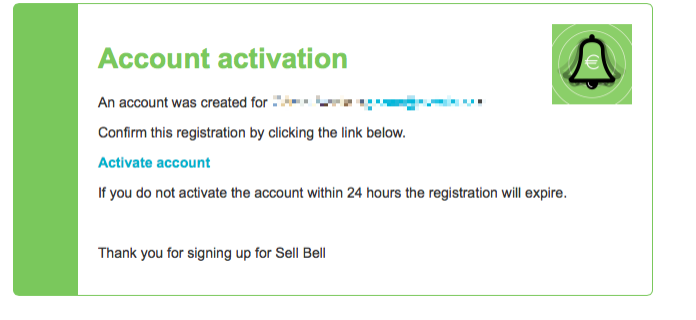

## Logga in

När du aktiverat ditt konto kan du logga in i Sell Bell på din telefon.

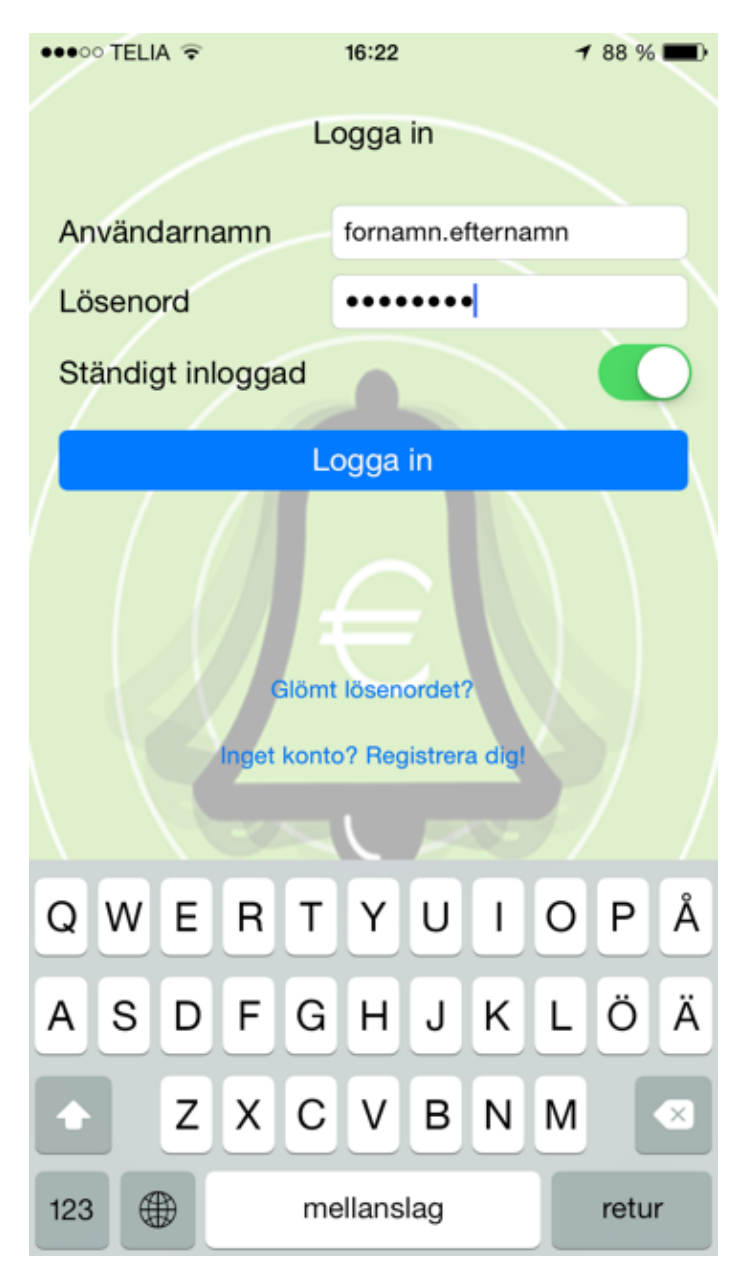

Du kan ange användarnamn eller e-postadress när du loggar in. Om du väljer [Ständigt inloggad]

behöver du inte ange inloggningsuppgifterna nästa gång du startar Sell Bell.

## Mottagare / Prenumeranter

Sell Bell används för att skicka meddelanden till en förutbestämd grupp av personer. Personerna kallas **mottagare** eftersom de är mottagare av dina meddelanden. Du kan skapa en egen lista med mottagare eller så kan du ingå i någon annan persons mottagarlista. Den andra personen kan ge dig tillåtelse att skicka meddelanden till personens mottagare.

För att skapa en egen lista klickar du på **[Mottagare/Prenumeranter]** och sedan på **[Ny mottagare]** (Android) **[+]** (iOS). Ställ markören i sökfältet och sök på ett användarnamn som du vill lägga till i din lista. När du sparat ändringarna skickas en inbjudan till personen du bjöd in till din lista.

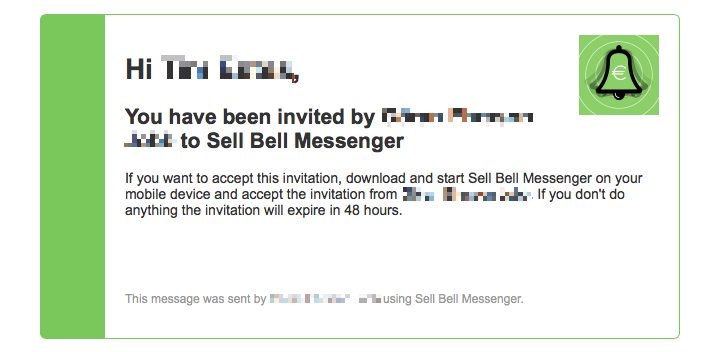

Den person som du bjudit in måste öppna Sell Bell och acceptera inbjudan. När inbjudan är accepterad kommer alla meddelanden du skickar att visas i mottagarens Sell Bell.

NOTE

I Sell Bell version 1.0.0 på iOS benämns mottagare **Prenumeranter**. Detta är ändrat till **Mottagare** i iOS version 1.0.1. I Androidversionen av Sell Bell används benämningen **Mottagare** överallt.

#### Meddelanden

När du loggat in ser du listan med senaste meddelandena som skickats till dig.

| ●●●●○ TELIA 🔶 | 15:26             | 1 92 % 🔳 |
|---------------|-------------------|----------|
|               | Meddelanden       | +        |
|               |                   |          |
|               |                   |          |
|               |                   |          |
|               |                   |          |
|               |                   |          |
|               |                   |          |
|               |                   |          |
|               |                   |          |
| För att skic  | ka ett meddelande | e, tryck |
|               | sion langer app.  |          |
|               |                   |          |
|               |                   |          |
|               |                   |          |
|               |                   |          |
|               |                   |          |
|               |                   |          |
|               |                   |          |
|               |                   |          |

Prenumeranter

Meddelanden

För att skicka ett meddelande klickar du på **[Nytt meddelande]** (Android) **[+]** (iOS). En lista med mallar visas och du kan välja lämplig mall för meddelandet. Om du inte ser några mallar beror det på att du inte har några mallar. Du kan välja att skapa en egen mall eller använda en mall som någon du känner skapat. Då måste du se till att först bli inbjuden av den personen.

Inställningar

| ●●●○ TELIA 🗢             | 17:56         | 1 86 % 🔳      |
|--------------------------|---------------|---------------|
| K Meddelanden            | Mallar        | +             |
| Sell Bell (1)            |               |               |
| Tagen affär<br>Sell Bell |               | (i) >         |
|                          |               |               |
|                          |               |               |
|                          |               |               |
|                          |               |               |
|                          |               |               |
|                          |               |               |
|                          |               |               |
|                          |               |               |
|                          |               |               |
|                          |               |               |
|                          |               |               |
|                          | -<br>1914     | ×             |
| Meddelanden              | Prenumeranter | Inställningar |

Välj en mall genom att klicka på mallens namn.

| ●●●○○ TELIA 🎅                                                                                    |   |   | 16:25      |             |   |   | 1    | <b>1</b> 88 % 🔳 |   |   |
|--------------------------------------------------------------------------------------------------|---|---|------------|-------------|---|---|------|-----------------|---|---|
| Mallar                                                                                           |   |   |            | Tagen affär |   |   |      | Granska         |   |   |
| Ange fakta om affären, tryck sedan Skicka<br>för att dela din framgång med kollegorna<br>Bäljare |   |   |            |             |   |   |      |                 |   |   |
| Kundnamn<br>Ordervärde<br>Kopia via e-post                                                       |   |   |            |             |   |   |      |                 |   |   |
| (1 mottagare)                                                                                    |   |   |            |             |   |   |      |                 |   |   |
| Q                                                                                                | W | E | R          | Т           | Y | U | I    | 0               | Ρ | Å |
| Α                                                                                                | S | D | F          | G           | Н | J | κ    | L               | Ö | Ä |
| •                                                                                                |   | Z | X          | С           | V | в | Ν    | М               |   |   |
| 123 🌐 👰                                                                                          |   | Q | mellanslag |             |   |   | Klar |                 |   |   |

När du fyllt i uppgifterna i mallen och klickar på **[Skicka meddelande]** skickas meddelandet till alla mottagare i din grupp. Ett ljud spelas upp i mottagarnas telefoner. Om du valt **[Kopia via e-post]** skickas även meddelandet via e-post till mottagarna.

Mer information finns på sellbell.se